## การเข้าใช้งานระบบโครงการมหกรรมจัดหางาน (BUU JOB FAIR)

## สำหรับบุคคลทั่วไป/สิษย์เก่า

1. ไปที่ <u>http://affairs.buu.ac.th/index.php/job/home</u>

2. คลิก "ลงทะเบียนผู้เข้าร่วมงาน"

(กรณี<mark>ยังไม่เคยลงทะเบียน</mark>เข้าร่วมงาน ให้ทำขั้นตอนที่ 2 ก่อน หากเ<mark>คยลงทะเบียน</mark>ผู้เข้าร่วม งานแล้ว ให้ลงชื่อเข้าใช้งานระบบตามข้อ 3)

2.1 ป้อน "ข้อมูลเข้าสู่ระบบ" ได้แก่ ชื่อผู้ใช้ (E-mail), รหัสผ่าน และยืนยันรหัสผ่าน

2.2 ป้อน "ข้อมูลส่วนตัว" ได้แก่ ชื่อ-นามสกุล (ภาษาไทย), เพศ และประเภทผู้เข้าร่วม โครงการ

2.3 คลิก "ลงทะเบียน"

| ลงทะเบียนผู้เข้าร่วมโคร | รงการ <mark>(สำห</mark> | รับบุคคลทั่วไป และศิษย์เก่า)                                                                                   |
|-------------------------|-------------------------|----------------------------------------------------------------------------------------------------|
|                         |                         |                                                                                                    |
| ข้อมูลเข้าสู่ระบบ       |                         |                                                                                                    |
| ชื่อผู้ใช้ (E-mail) *   |                         | กรอก e-mail ที่สามารถดิดต่อได้ ระบบจะส่ง e-mail ยืนยัน ไปยัง e-mail address นี้<br>Example : yourname@mail.com |
| รหัสผ่าน *              | ::                      | รหัสฝาน ความยาวไม่เกิน 20 ด้าอักษร                                                                             |
| ยืนยันรหัสผ่าน *        |                         | ยืนยันรหัสผ่าน ความยาวไปแกิน 20 ด้วอักษร                                                                       |
|                         |                         |                                                                                                    |
| ข้อมูลส่วนตัว           |                         |                                                                                                    |
| ชื่อ-นามสกุล (ภาษาไท    | າຍ) * <b>::</b>         | เลือก Y                                                                                                    |
| เพศ *                   |                         | ⊖ ชาย ⊖ หญิง                                                                                                   |
| ประเภทผู้เข้าร่วมโครงก  | זרו * ∷                 | ● บุคคลทั่วไป 🔿 ศิษย์เก่า ม.บูรพา                                                                              |
|                         |                         | ูลงทะเบียบ ยกเลิก                                                                                              |

3. คลิก "เข้าสู่ระบบ"

(กรณี<mark>ยังไม่เคยลงทะเบียน</mark>เข้าร่วมงาน ให้ทำขั้นตอนที่ 2 ก่อน หาก<mark>เคยลงทะเบียน</mark>ผู้เข้าร่วม งานแล้ว ให้ลงชื่อเข้าใช้งานระบบตามข้อ 3)

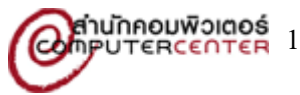

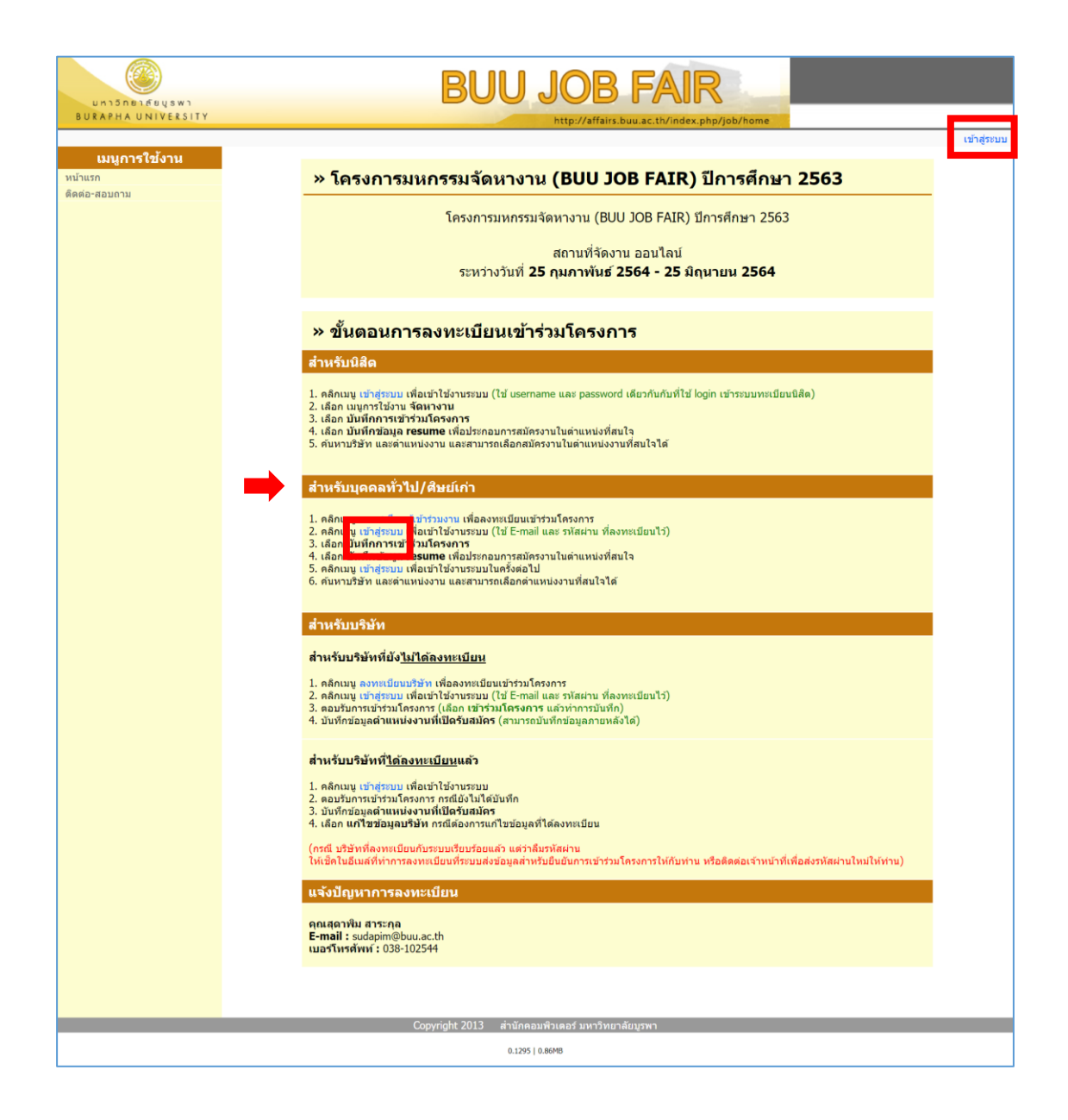

 4. ป้อน "ชื่อผู้ใช้" และ "รหัสผ่าน" และคลิก "เข้าสู่ระบบ" (ใช้ชื่อผู้ใช้ และรหัสผ่าน เดียวกันกับที่ ได้ลงทะเบียนไว้ใน ข้อ 2)

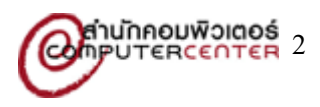

| and f                  | เข้าสู่ระบบ                    |
|------------------------|--------------------------------|
| ชื่อผู้ใช้<br>รทัสผ่าน | ::<br>::<br>เข้าสู่ระบบ ยกเลิก |

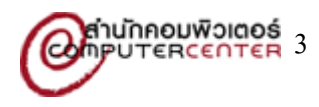